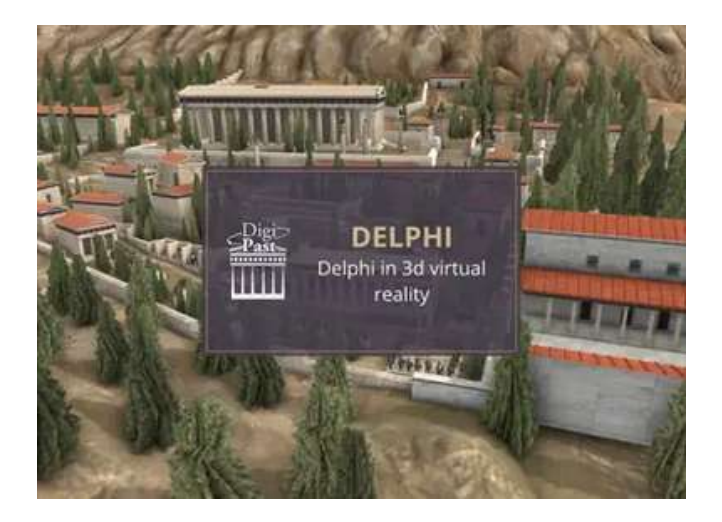

Nous vous remercions pour l'achat de votre visite de Delphes en 3D. Voici comment télécharger votre visite sur votre smartphone.

| 1. Téléchargez l'App DIGI-PAST<br>DELPHI sur votre<br>smartphone                                                                                                    | Depuis l'Appstore  |  |  |  |
|----------------------------------------------------------------------------------------------------|--------------------|--|--|--|
|                                                                                                    | Depuis Google Play |  |  |  |
| 2. Ouvrez l'App DIGI-PAST DELPHI<br>sur votre téléphone                                                                                                    | WR.                |  |  |  |
| 3. Choisissez votre langue                                                                                                    | CHOISIR UNE LANGUE |  |  |  |
| 4. Inscrivez dans le champ «nom<br>d'utilisateur» le code d'activation,<br>cliquez sur le bouton «j'accepte<br>les termes du service et la<br>politique de confidentialité», puis<br>sur le bouton « continuez » | Image: Continuer   |  |  |  |

| 5. Il ne reste plus qu'à entrer votre<br>nom ou prénom puis<br>« continuez »                     |                                                                                                    |                                    |                                              |                                                      |  |
|--------------------------------------------------------------------------------------------------|----------------------------------------------------------------------------------------------------|------------------------------------|----------------------------------------------|------------------------------------------------------|--|
| 6. Attendez que le tour soit<br>complétement chargé et vous êtes<br>prêt à voyager dans le temps |                                                                                                    |                                    |                                              |                                                      |  |
| Où trouver votre code d'activation ?                                                             | Nouvelle commande : n°51006                                                                            |                                    |                                              |                                                      |  |
| Vous devriez avoir reçu votre code<br>d'activation dans l'e-mail de<br>confirmation de commande. | Vous avez reçu la commande sulvante de M :<br>[Commande n°51006] (21 juillet 2020)                     | 1                                  |                                              |                                                      |  |
| Il s'agit du code situé en bas de                                                                | Produit                                                                                                | Quantité                           | Prix                                         |                                                      |  |
| l'email dans la rubrique « <b>Code</b><br>d'activation».                                         | A6 – Visite en 3D de Delphes                                                                           | 1                                  | €10.00                                       |                                                      |  |
|                                                                                                  | Sous-total :                                                                                           |                                    | €10.00                                       |                                                      |  |
|                                                                                                  | Moyen de palement :                                                                                    |                                    | Carte de<br>crédit                           |                                                      |  |
|                                                                                                  | Total :                                                                                                |                                    | €10.00                                       |                                                      |  |
|                                                                                                  | Votre code d'activation                                                                                |                                    |                                              |                                                      |  |
|                                                                                                  | A6 – Visite en 3D de Delphes                                                                           |                                    |                                              |                                                      |  |
|                                                                                                  | SUWEHJ9JJJJ Valid until 19 September 2020                                                              |                                    |                                              |                                                      |  |
| Combien de temps est valable le<br>tour ?                                                        | Vous avez deux mois pour<br>code est activé dans votre<br>pouvez visionner autant de<br>durant 2 mois. | utiliser v<br>App. Ur<br>e fois qu | votre tour u<br>ne fois télé<br>ne vous le s | une fois que le<br>chargée, vous<br>ouhaitez le tour |  |